# Konfigurieren der ISE 3.1-GUI-Admin-Anmeldung mithilfe der SAML-Integration mit Duo SSO und Windows AD

# Inhalt

Einleitung Voraussetzungen Anforderungen Verwendete Komponenten Hintergrundinformationen Identitätsanbieter (IdP) Service Provider SAML SAML-Assertion Übergeordnetes Flussdiagramm Konfigurieren der SAML SSO-Integration mit Duo SSO Schritt 1: Konfigurieren von SAML-IDp auf der ISE Konfigurieren von Duo SSO als externe SAML-Identitätsquelle SAML-Metadaten-XML-Datei aus dem Duo-Administratorportal importieren ISE-Authentifizierungsmethode konfigurieren Erstellen einer Administratorgruppe Erstellen einer RBAC-Richtlinie für die Administratorgruppe Gruppenmitgliedschaft hinzufügen SP-Informationen exportieren Schritt 2: Konfigurieren von Duo SSO für ISE Schritt 3: Integration der Cisco ISE mit Duo SSO als generischem SP Überprüfung Testen der Integration mit Duo SSO Fehlerbehebung

# Einleitung

In diesem Dokument wird die Konfiguration der Cisco ISE 3.1 SAML SSO-Integration mit einem externen Identitätsanbieter wie Cisco Duo SSO beschrieben.

# Voraussetzungen

# Anforderungen

Cisco empfiehlt, dass Sie über Kenntnisse in folgenden Bereichen verfügen:

- Cisco Identity Services Engine (ISE) 3.1
- Grundlegende Kenntnisse über SAML-Bereitstellungen (Security Assertion Markup Language) mit einmaliger Anmeldung (Single Sign-On, SSO) (SAML 1.1)
- Kenntnisse von Cisco DUO SSO
- Kenntnisse von Windows Active Directory

# Verwendete Komponenten

Die Informationen in diesem Dokument basierend auf folgenden Software- und Hardware-Versionen:

- Cisco ISE 3.1
- Cisco Duo SSO
- Windows Active Directory

Die Informationen in diesem Dokument beziehen sich auf Geräte in einer speziell eingerichteten Testumgebung. Alle Geräte, die in diesem Dokument benutzt wurden, begannen mit einer gelöschten (Nichterfüllungs) Konfiguration. Wenn Ihr Netzwerk in Betrieb ist, stellen Sie sicher, dass Sie die möglichen Auswirkungen aller Befehle kennen.

# Hintergrundinformationen

# Identitätsanbieter (IdP)

In diesem Fall verifiziert und bestätigt die Duo SSO eine Benutzeridentität und Zugriffsrechte für eine angeforderte Ressource (den 'Service Provider').

Duo SSO fungiert als IdP, authentifiziert Ihre Benutzer mithilfe von vorhandenem Active Directory (AD) vor Ort mit SAML 1.1 oder einer beliebigen SAML 2.0 IdP (z. B. Microsoft Azure) und fordert zur Zwei-Faktor-Authentifizierung auf, bevor der Zugriff auf die Dienstanbieteranwendung zugelassen wird.

Wenn Sie eine Anwendung für den Schutz mit Duo SSO konfigurieren, müssen Sie Attribute von Duo SSO an die Anwendung senden. Active Directory funktioniert ohne zusätzliche Einrichtung. Wenn Sie jedoch eine SAML(2.0) IdP als Authentifizierungsquelle verwendet haben, stellen Sie sicher, dass die Konfiguration für das Senden der richtigen SAML-Attribute konfiguriert ist.

# Service Provider

Die gehostete Ressource oder der gehostete Service, auf die bzw. den der Benutzer zugreifen möchte; in diesem Fall der Cisco ISE-Anwendungsserver.

# SAML

SAML ist ein offener Standard, der IdP zum Übergeben von Autorisierungsanmeldeinformationen an SP zulässt.

SAML-Transaktionen verwenden Extensible Markup Language (XML) für die standardisierte Kommunikation zwischen Identitätsanbieter und Dienstanbieter. SAML ist die Verbindung zwischen der Authentifizierung der Identität des Benutzers und der Autorisierung zur Nutzung eines Dienstes.

# SAML-Assertion

Eine SAML Assertion ist das XML-Dokument, das von IdP an den Dienstanbieter gesendet wird, der die Benutzerautorisierung enthält. Es gibt drei verschiedene Arten von SAML-Assertionen: Authentifizierung, Attribut und Autorisierungsentscheidung.

- Authentifizierungsassertionen belegen die Identifizierung des Benutzers und geben die Zeit an, zu der sich der Benutzer angemeldet hat, sowie die verwendete Authentifizierungsmethode (z. B. Kerberos, Zwei-Faktor usw.).
- Die Attributassertion übergibt die SAML-Attribute, d. h. bestimmte Datenelemente, die Informationen über den Benutzer bereitstellen, an den SP.
- Eine Autorisierungsentscheidungsassertion erklärt, ob der Benutzer zur Nutzung des Dienstes autorisiert ist oder ob die IdP ihre Anfrage aufgrund eines Kennwortfehlers oder fehlender Rechte für den Dienst abgelehnt hat.

# Übergeordnetes Flussdiagramm

| Web B                             | rowser                                       | ISE<br>(Service Provider)               | DUO SSO<br>(Identity Provider) | Active Directory<br>(on-prem) |
|-----------------------------------|----------------------------------------------|-----------------------------------------|--------------------------------|-------------------------------|
| 0                                 | 6                                            |                                         | DUO                            |                               |
|                                   | User selects SAML Login<br>option on ISE GUI |                                         |                                |                               |
|                                   | Internal Re                                  | direction to DUO SSO                    |                                |                               |
|                                   | SAML Request, Identity Pr                    | ovider (Duo SSO) authenticates the us   | er against the on-prem AD      |                               |
|                                   | Encoded SAML Response                        | e is returned along with assertion data | >                              |                               |
| Due Push<br>Phone Call<br>Pascode | DUO SSO send                                 | PUSH notification to users' mobile      |                                |                               |
|                                   | SAML Response is sent to Servic              | e Provider (ISE)                        |                                |                               |
|                                   | User is logged into ISE succe                | essfully                                |                                |                               |
|                                   |                                              |                                         |                                |                               |

### Fluss:

- 1. Der Benutzer meldet sich mit der Option Login Via SAML bei der ISE an.
- 2. ISE (SAML SP) leitet den Browser des Benutzers mit einer SAML-Anforderungsmeldung an Duo SSO weiter.

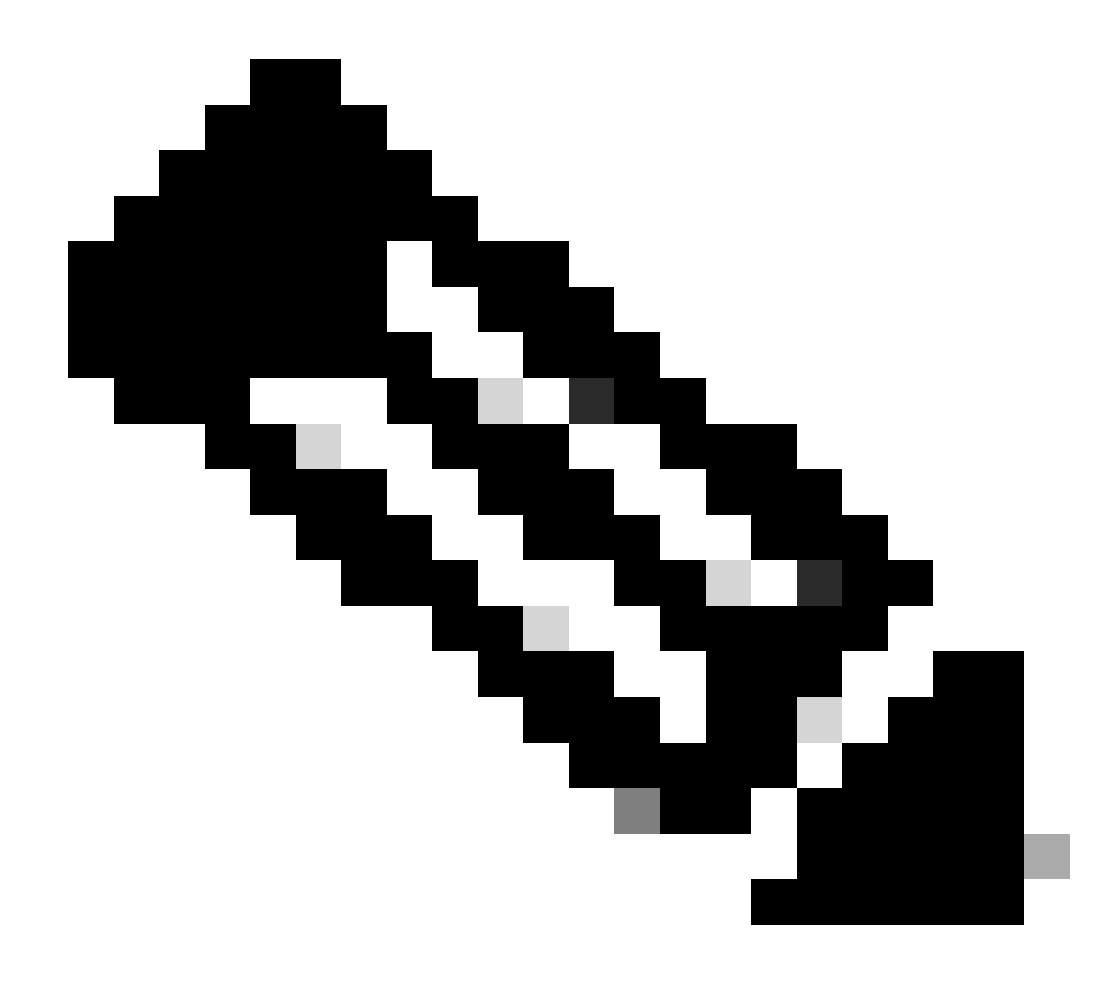

Hinweis: In einer verteilten Umgebung können Sie einen Fehler mit einem ungültigen Zertifikat ausgeben, und Schritt 3. kann jetzt ausgeführt werden. Daher unterscheidet sich Schritt 2. für eine verteilte Umgebung leicht in folgender Weise: Problem: ISE leitet vorübergehend zum Portal eines der PSN-Knoten (auf Port 8443) um.

Lösung: Um sicherzustellen, dass ISE dasselbe Zertifikat wie das GUI-Zertifikat des Administrators bereitstellt, stellen Sie sicher, dass das Systemzertifikat, dem Sie vertrauen, auch für die Portalverwendung auf allen PSN-Knoten gültig ist.

- 3. Der Benutzer meldet sich mit primären AD-Anmeldeinformationen an.
- 4. Duo SSO leitet diese Nachricht an AD weiter, das eine Antwort an Duo SSO zurückgibt.
- 5. Duo SSO erfordert, dass der Benutzer eine Zwei-Faktor-Authentifizierung durchführt, indem er einen PUSH auf dem Mobiltelefon sendet.
- 6. Der Benutzer schließt die Zwei-Faktor-Authentifizierung mit Duo ab.
- 7. Duo SSO leitet den Browser des Benutzers mit einer Antwortnachricht an den SAML SP weiter.
- 8. Der Benutzer kann sich jetzt bei der ISE anmelden.

# Konfigurieren der SAML SSO-Integration mit Duo SSO

# Schritt 1: Konfigurieren von SAML-IDp auf der ISE

### Konfigurieren von Duo SSO als externe SAML-Identitätsquelle

Navigieren Sie auf der ISE zu , Administration > Identity Management > External Identity Sources > SAML Id Providers und klicken Sie auf die Schaltfläche Hinzufügen.

Geben Sie den Namen der IdP ein, und klicken Sie auf **Submit** (Senden), um sie zu speichern. Der IdP-Name ist nur für die ISE von Bedeutung, wie in der Abbildung dargestellt:

| Identities     Groups     External Identity Sources     Identity Provider List > Duo_SSO       External Identity Sources     Identity Provider List > Duo_SSO       Image: Control Control Contrel Control Co                                | Administration · Identity Management                       |
|----------------------------------------------------------------------------------------------------|------------------------------------------------------------|
| External Identity Sources       Identity Provider List > Duo_SSO         SAML Identity Provider       SAML Identity Provider Config         Certificate Authentication F       General Identity Provider Config         Active Directory       XTL-JP         LDAP       Duo_SSO         ODBC       RADIUS Token         RSA SecurID       SAML Id Providers                                                                                                    | Settings                                                   |
| <ul> <li>Certificate Authentication F</li> <li>Active Directory</li> <li>XTL-JP</li> <li>LDAP</li> <li>ODBC</li> <li>RADIUS Token</li> <li>RSA SecurID</li> <li>SAML Id Providers</li> </ul>                                                                                                    |                                                            |
| <ul> <li>Active Directory</li> <li>XTL-JP</li> <li>LDAP</li> <li>ODBC</li> <li>RADIUS Token</li> <li>RSA SecurID</li> <li>SAML Id Providers</li> </ul>                                                                                                    | Service Provider Info. Groups Attributes Advanced Settings |
| LDAP     Description     Duo SSO       ODBC     Image: Constraint of the second of the second of the sec |                                                            |
| CODBC  RADIUS Token  RSA SecuriD  SAML Id Providers                                                                                                    |                                                            |
| RADIUS Token     RSA SecurID     SAML Id Providers                                                                                                    |                                                            |
| RSA SecurID     SAML Id Providers                                                                                                    |                                                            |
| > SAML Id Providers                                                                                                    |                                                            |
|                                                                                                    |                                                            |
| Social Login                                                                                                    |                                                            |

SAML-Metadaten-XML-Datei aus dem Duo-Administratorportal importieren

Navigieren Sie auf der ISE zu Administration > Identity Management > External Identity Sources > SAML Id Providers. > Choose the SAML IdP (SAML-ID auswählen), und klicken Sie auf die Identity Provider Configuration Schaltfläche und anschließend auf **Choose File (Datei auswählen**).

Wählen Sie die **SSO IDP Metadata XML-**Datei aus dem Duo Admin-Portal exportiert und klicken Sie auf **Öffnen**, um sie zu speichern. (Dieser Schritt wird auch im Abschnitt Duo dieses Dokuments erwähnt.)

Die SSO-URL und die Signaturzertifikate sind:

| ■ Cisco ISE                      | Administration - Identity Management                                                          |
|----------------------------------|-----------------------------------------------------------------------------------------------|
| Identities Groups External Ide   | ntity Sources Identity Source Sequences Settings                                              |
| External Identity Sources        | Identity Provider List > Duo_SSO<br>SAML Identity Provider                                    |
| > 🛅 Certificate Authentication F | General Identity Provider Config. Service Provider Info. Groups Attributes Advanced Settings  |
| > 🗎 Active Directory             | Identity Provider Configuration                                                               |
| 🗖 LDAP                           | Import Identity Provider Config File Choose File                                              |
| ODBC                             | PTOVIDET ID                                                                                   |
| Token                            | Single Sign On URL https://sso-19aa14ff.sso.duosecurity.com/saml2/sp/DIZA6IV4RE8UN8X5ADU6/sso |
| C RSA SecurID                    | Signing Certificates                                                                          |
| SAML Id Providers                | Subject Alissuer Valid From Valid To (Expira Serial Number                                    |
| 🔶 Azure                          | CNI/DIZA6M/ADERI N8Y5ADI K. OLDUN Security. CNI/DIZA6M/ADERI                                  |
| 🔁 Duo_SSO                        |                                                                                               |
| 🛅 Social Login                   |                                                                                               |

### ISE-Authentifizierungsmethode konfigurieren

Navigieren Sie zu Administration > System > Admin Access > Authentication > Authentication Method, und wählen Sie das Optionsfeld Kennwortbasiert aus. Wählen Sie den zuvor erstellten IdP-Namen aus der Dropdown-Liste Identity Source (Identitätsquelle) aus, wie im Bild gezeigt:

| ≡ Cisco I      | SE        |                                            |                 |                | Administration  | • System         |              |          |
|----------------|-----------|--------------------------------------------|-----------------|----------------|-----------------|------------------|--------------|----------|
| Deployment     | Licensing | Certificates Loggin                        | g Maintenance   | Upgrade        | Health Checks   | Backup & Restore | Admin Access | Settings |
| Authentication |           | Authentication Method                      | Password Policy | Account Disabl | e Policy Lock/S | uspend Settings  |              |          |
| Authorization  | >         | Authentication Typ                         | e ()            |                |                 |                  |              |          |
| Administrators | >         |                                            |                 |                |                 |                  |              |          |
| Settings       | >         | Password Based     Client Certificate Base | ed              |                |                 |                  |              |          |
|                |           | * Identity Source<br>SAML:Duo_SSO          | ~               |                |                 |                  |              |          |

Erstellen einer Administratorgruppe

Navigieren Sie zu Administration > System > Admin Access > Authentication > Administrators > Admin Group, und klicken Sie auf den **Super** Admin und dann auf die Schaltfläche **Duplizieren**. Geben Sie den **Namen** der **Admin-Gruppe ein**, und klicken Sie auf die Schaltfläche **Submit (Senden)**.

Dadurch erhält die Admin-Gruppe Super-Admin-Berechtigungen.

### ≡ Cisco ISE

Administration · System

| Deployment               | Licensing | Certificates | Logging          | Maintenance    | Upgrade     | Health Checks | Backup & Restore                 | Admin Access               | Settings        |  |
|--------------------------|-----------|--------------|------------------|----------------|-------------|---------------|----------------------------------|----------------------------|-----------------|--|
| Authentication           |           | Admir        | n Groups         | 6              |             |               |                                  |                            |                 |  |
| Authorization            | >         |              |                  |                |             |               |                                  |                            |                 |  |
| Administrators           | ~         | 🖉 Edit 🚽     | Add Dupl         | icate 📋 Delete | 🗍 Reset All | Ext. groups   |                                  |                            |                 |  |
| Admin Users Admin Groups |           |              | lame             |                | External    | Groups Mapped | Description                      |                            |                 |  |
|                          |           |              | BERS Operator    |                | 0           | 1             | Read-only access permission to t | the External RESTful Ser   | vices (ERS) A   |  |
| Settings                 | >         |              | Elevated System  | Admin          | 0           |               | Access permission for Operations | a tab. Includes System a   | nd data acces   |  |
|                          |           |              | B Helpdesk Admin |                | 0           |               | Access permission for Operations | s tab.                     |                 |  |
|                          |           |              | BISE Admin Group |                | 0           | 1             | Access permission for Operations | s, Policy and Administrat  | ion tabs. Inclu |  |
|                          |           |              | B Identity Admin |                | 0           |               | Access permission for Operations | s tab. Includes identity M | fanagement an   |  |
|                          |           |              | & MnT Admin      |                | 0           |               | Access permission for Operations | tab.                       |                 |  |

### Erstellen einer RBAC-Richtlinie für die Administratorgruppe

Navigieren Sie zu Administration > System > Admin Access > Authorization > RBAC Policy, und wählen Sie die **Aktionen** für die **Super Admin Policy aus**. Klicken Sie auf .Duplicate > Add the Name field > Save

### Die Zugriffsberechtigungen entsprechen den Administratorrichtlinien.

|                | SE        |                                                                                                    | Adm                                                                                                    | ninistratio                                       | ion • System                                                                                                    |                                                                                                    | 🛕 License Warring Q 💿 🗔                                                                                                    | 0       |
|----------------|-----------|----------------------------------------------------------------------------------------------------|----------------------------------------------------------------------------------------------------|---------------------------------------------------|----------------------------------------------------------------------------------------------------|----------------------------------------------------------------------------------------------------|----------------------------------------------------------------------------------------------------|---------|
| Deployment     | Licensing | Certificates Logging Maintena                                                                                                    | ance Upgrade Heal                                                                                                    | th Checks                                         | Backup & Restore                                                                                                    | Admin Access Settings                                                                                                    |                                                                                                    |         |
| Authentication |           | Create Role Based Access Control policies by confi<br>policy. You can copy the default policies shown bek<br>the aggregate of all permissions from each applicab                                                                                                    | iguring rules based on Admin groups,Me<br>low,then modify them as needed. Note to<br>ble policy.Permit overrides Deny. (The p | enu Access pe<br>hat system-cr<br>olicies are dis | permissions (menu items), Data Acc<br>created and default policies cannot<br>lisplayed in alphabetical order of the | ess permissions (identity group data elements) and other<br>be updated, and default policies cannot be deleted.For de<br>e policy name). | conditions. Note that multiple Menu/Data Access permissions are not allowed on a<br>rcision making, all applicable policies will be evaluated. The subject's permissions v | will be |
| Authorization  | ~         | V RBAC Policies                                                                                                    |                                                                                                    |                                                   |                                                                                                    |                                                                                                    |                                                                                                    |         |
| Permissions    | >         | Rule Name                                                                                                    | Admin Groups                                                                                                    | P                                                 | Permissions                                                                                                    |                                                                                                    |                                                                                                    |         |
| RBAC Policy    |           | Customization Admin Policy                                                                                                    | If Customization Admin                                                                                                    | +                                                 | then Customization Admin                                                                                            | Aenu + Actions ~                                                                                                    |                                                                                                    |         |
| Administrators | >         | 🥑 \vee Elevated System Admin Poli                                                                                                    | If Elevated System Admin                                                                                                    | +                                                 | then System Admin Menu A                                                                                            | ccess + Actions ~                                                                                                    |                                                                                                    |         |
| Settings       | >         | ERS Admin Policy                                                                                                    | If ERS Admin                                                                                                    | +                                                 | then Super Admin Data Acc                                                                                           | ess + Actions ~                                                                                                    |                                                                                                    |         |
|                |           | ERS Operator Policy                                                                                                    | If ERS Operator                                                                                                    | +                                                 | then Super Admin Data Acc                                                                                           | ess + Actions ~                                                                                                    |                                                                                                    |         |
|                |           | ERS Trustsec Policy                                                                                                    | If ERS Trustsec                                                                                                    | +                                                 | then Super Admin Data Acc                                                                                           | ess + Actions ~                                                                                                    |                                                                                                    |         |
|                |           | e Helpdesk Admin Policy                                                                                                    | If Helpdesk Admin                                                                                                    | +                                                 | then Helpdesk Admin Menu                                                                                            | Access + Actions ~                                                                                                    |                                                                                                    |         |
|                |           | Jdentity Admin Policy                                                                                                    | If Identity Admin                                                                                                    | +                                                 | then Identity Admin Menu A                                                                                          | ccess + Actions ~                                                                                                    |                                                                                                    |         |
|                |           | SE Admin Group                                                                                                    | If ISE Admin Group                                                                                                    | +                                                 | then Super Admin Menu Ac                                                                                            | pess × Actions ~                                                                                                    |                                                                                                    |         |
|                |           | MnT Admin Policy                                                                                                    | If MnT Admin                                                                                                    | +                                                 | then Super Admin M                                                                                                  | enu Access 🌱 🕂                                                                                                    |                                                                                                    |         |
|                |           | V Network Device Policy                                                                                                    | If Network Device Admin                                                                                                    | +                                                 | then                                                                                                    |                                                                                                    |                                                                                                    |         |
|                |           | Second Second Se | If Policy Admin                                                                                                    | +                                                 | then Super Admin D                                                                                                  | ita Access 0                                                                                                    |                                                                                                    |         |
|                |           | Sec. 2010 RBAC Admin Policy                                                                                                    | If RBAC Admin                                                                                                    | +                                                 | then RBAC Admin Menu Ac                                                                                             | cess + Actions ~                                                                                                    |                                                                                                    |         |
|                |           | V Read Only Admin Policy                                                                                                    | If Read Only Admin                                                                                                    | +                                                 | then Super Admin Menu Ac                                                                                            | cess + Actions ~                                                                                                    |                                                                                                    |         |
|                |           | SPOG Admin Policy                                                                                                    | If SPOG Admin                                                                                                    | +                                                 | then Super Admin Data Acc                                                                                           | ess + Actions ~                                                                                                    |                                                                                                    |         |
|                |           | 🥑 \vee Super Admin Policy                                                                                                    | If Super Admin                                                                                                    | +                                                 | then Super Admin Menu Ac                                                                                            | Dess + Actions ~                                                                                                    |                                                                                                    |         |

### Gruppenmitgliedschaft hinzufügen

Navigieren Sie auf der ISE zu Administration > Identity Management > External Identity Sources > SAML Id Providers der von Ihnen erstellten SAML-ID, und wählen Sie sie aus. Klicken Sie auf **Gruppen** und dann auf die Schaltfläche Hinzufügen.

Fügen Sie den Namen in Assertion (Name der ISE-Admin-Gruppe) hinzu, und wählen Sie aus dem Dropdown-Menü die erstellte RBAC-Gruppe (Role-Based Access Control) aus (Schritt 4). Klicken Sie anschließend auf Öffnen, um die Gruppe zu speichern. Die SSO-URL und die Signaturzertifikate werden automatisch ausgefüllt:

| Identities Groups External Iden                                                                                                    | tity Sources Identity Source Sequences Settings                                                                  |                                     |
|----------------------------------------------------------------------------------------------------|----------------------------------------------------------------------------------------------------|-------------------------------------|
| External Identity Sources           Image: Source and Source and | Identity Provider List > Duo_SSO SAML Identity Provider General Identity Provider Config. Service Provider Info. | Groups Attributes Advanced Settings |
| <ul> <li>Cative Directory</li> <li>XTL-JP</li> <li>LDAP</li> </ul>                                                                                                    | Groups Group Membership Attribute groups                                                                         | 0                                   |
| C ODBC                                                                                                    | 🕂 Add 🖉 Edit 📋 Delete                                                                                            |                                     |
| RSA SecurID                                                                                                    | Name in Assertion                                                                                                | ∧ Name in ISE                       |
| SAML Id Providers                                                                                                    | ISE Admin Group                                                                                                  | ISE Admin Group                     |
| 🔁 Azure                                                                                                    |                                                                                                    |                                     |
| 🔁 Duo_SSO                                                                                                    |                                                                                                    |                                     |
| Social Login                                                                                                    |                                                                                                    |                                     |

### SP-Informationen exportieren

Navigieren Sie zu Administration > Identity Management > External Identity Sources > SAML Id Providers > (Your SAML Provider) .

Wechseln Sie zur Registerkarte SP-Info, und klicken Sie auf die Schaltfläche Exportieren, wie in der Abbildung dargestellt:

| E Cisco ISE                                                 | Administration · Identity Management                                                         |
|-------------------------------------------------------------|----------------------------------------------------------------------------------------------|
| Identities Groups External Identities                       | ntity Sources Identity Source Sequences Settings                                             |
| External Identity Sources                                   | Identity Provider List > Duo_SSO<br>SAML Identity Provider                                   |
| > Certificate Authentication F                              | General Identity Provider Config. Service Provider Info. Groups Attributes Advanced Settings |
| <ul> <li>C Active Directory</li> <li>XTL-JP</li> </ul>      | Service Provider Information ()                                                              |
| 🔁 LDAP                                                      | Load balancer                                                                                |
| ODBC RADIUS Token                                           | Export Service Provider Info                                                                 |
| RSA SecurID                                                 | Includes the following portals:                                                              |
| <ul> <li>SAML Id Providers</li> <li>Social Login</li> </ul> | ISE Portal (default)                                                                         |

Laden Sie die .xml Datei herunter, und speichern Sie sie. Notieren Sie sich die AssertionConsumerService Standort-URL und den **entityID**-Wert, da diese Details im Duo SSO-Portal erforderlich sind.

<?xml version="1.0" encoding="UTF-8"?><md:EntityDescriptor xmlns:md="urn:oasis:names:tc:SAML:2.0:metada

Hier sind die Details/Attribute, die aus der Metadatei erfasst werden, die in der Duo Generic SAML Integration konfiguriert werden muss.

 $AssertionConsumerService Location = \underline{https://10.x.x.x:8443/portal/SSOLoginResponse.action}, wobei 10.x.x.x die ISE-IP in der XML-Datei (Location) ist.$ 

AssertionConsumerService Location = <u>https://isenodename.com:8443/portal/SSOLoginResponse.action</u>, wobei isenodename der tatsächliche ISE-FQDN-Name in der XML-Datei (Location) ist.

Schritt 2: Konfigurieren von Duo SSO für ISE

Überprüfen Sie diese KB, um Duo SSO mit AD als Authentifizierungsquelle zu konfigurieren.

### **Configured Authentication Sources**

| + Add source     |                  |         |                        |
|------------------|------------------|---------|------------------------|
| Name             | Туре             | Status  | Authentication Proxies |
| Active Directory | Active Directory | Enabled | Authentication Proxy   |

Überprüfen Sie diese KB, um SSO mit Ihrer benutzerdefinierten Domäne zu aktivieren.

# Custom Subdomain Your users will see the custom subdomain when they authenticate to a Single Sign-On protected application. A familiar URL will help your users know that the site belongs to your organization. The subdomain will be home to Duo Central, if you choose to enable it. Duo Central allows your users to access your organization's sites and applications in one central place. Create a custom subdomain

# Customize your SSO subdomain

Tailor the single sign-on experience to match your company's brand and help your users recognize phishing attempts. Your users will see this custom subdomain during authentication.

| Custom subdomain | zerotrustlabs                                                                                                    |                | .login.duosecurity.com |  |
|------------------|----------------------------------------------------------------------------------------------------|----------------|------------------------|--|
|                  | Subdomain must contain only letters, numbers, or hyphens (-). Subdomain may not begin or end with a hyphen (-) and must be less than 63 characters in length. |                |                        |  |
|                  | Save and continue                                                                                                    | Complete later |                        |  |

Schritt 3: Integration der Cisco ISE mit Duo SSO als generischem SP

Überprüfen Sie Schritt 1 und Schritt 2 dieser KB, um die Cisco ISE mit Duo SSO als Standard-SP zu integrieren.

Konfigurieren Sie die Details für den Cisco ISE SP im Duo-Admin-Bereich für generische SPs:

| Name                                    | Beschreibung                                         |
|-----------------------------------------|------------------------------------------------------|
| Entitäts-ID                             | http://CiscoISE/7fdfc239-631e-439c-a3ab-f5e56429779d |
| Assertion Consumer Service<br>(ACS)-URL | https://10.x.x.x:8443/portal/SSOLoginResponse.action |

# Service Provider

| Entity ID *                               | http://CiscoISE/7fdfc239-631e-439c-a3ab-f5e56429779d    |
|-------------------------------------------|---------------------------------------------------------|
|                                           | The unique identifier of the service provider.          |
| Assertion Consumer Service<br>(ACS) URL * | https://10.52.14.44:8443/portal/SSOLoginResponse.action |

Konfigurieren der SAML-Antwort für die Cisco ISE:

| Name            | Beschreibung                                              |
|-----------------|-----------------------------------------------------------|
| NameID-Format   | urn:oasis:names:tc:SAML:1.1:nameid-format:nicht angegeben |
| NameID-Attribut | Benutzername                                              |

| SAML Response      |                                                                                                    |
|--------------------|----------------------------------------------------------------------------------------------------|
| NameID format *    | urn:oasis:names:tc:SAML:1.1:nameid-format:unspecified                                                                                                    |
|                    | The format that specifies how the NameID is sent to the service provider.                                                                                                    |
| NameID attribute * | x <li>scileername&gt;</li>                                                                                                    |
|                    | NamelD is a SAML attribute that identifies the user. Enter in an IdP attribute or select one of Duo's preconfigured attributes that automatically chooses the NamelD          |
|                    | attribute based on the IdP. There are five preconfigured attributes: < Email Address>, < Username>, <first name="">, <last name=""> and &lt; Display Name&gt;.</last></first> |

Erstellen Sie eine Gruppe namens Cisco Admin Group im Duo-Admin-Bereich, und fügen Sie die ISE-Benutzer zu dieser Gruppe hinzu, oder erstellen Sie eine Gruppe in Windows AD, und synchronisieren Sie diese mit dem Duo-Admin-Bereich über die Funktion "Verzeichnis synchronisieren".

| <b>&gt;4</b>   | ۹ Search for users, groups, | applications, or devices | 1     | Yasir Irfan US DC   ID: 0430-5768-95 🗸 | Yasir Irfan 🗸 |
|----------------|-----------------------------|--------------------------|-------|----------------------------------------|---------------|
| Dashboard      | Dashboard > Groups          |                          |       |                                        |               |
| Device Insight | Groups                      |                          |       |                                        | Add Group     |
| Policies       | Groups                      |                          |       |                                        | , and choup   |
| Applications   |                             |                          |       | Event                                  |               |
| Single Sign-On |                             |                          |       |                                        |               |
| Users          | Name 🔺                      | Status                   | Users | Description                            |               |
| Groups         |                             |                          |       |                                        |               |
| Add Group      | ISE Admin Group             | Active                   | 3     |                                        |               |

Konfigurieren Sie Rollenattribute für die Cisco ISE:

| Name         | Beschreibung            |
|--------------|-------------------------|
| Attributname | Gruppen                 |
| SP-Rolle     | ISE-Administratorgruppe |
| Duo-Gruppen  | ISE-Administratorgruppe |

Role attributee Map Duo groups to different roles in this service provider. A Duo group can be mapped to multiple roles and each role can have multiple groups mapped to it. Optional. Learn more about Duo groups.
Attribute name

| groups                            |                              |   |
|-----------------------------------|------------------------------|---|
| The name of the attribute which w | ill carry the mapped roles.  |   |
| Service Provider's Role           | Duo groups                   |   |
| ISE Admin Group                   | (* ISE Admin Group (3 users) | Ð |

Geben Sie im Abschnitt Einstellungen auf der Registerkarte Name einen geeigneten Namen für diese Integration ein.

| Settings |  |
|----------|--|
|          |  |

Generic Service Provider - Single Sign-On

Name

Туре

PWLTEST Cisco ISE - Single Sign-On

Duo Push users will see this when approving transactions.

Klicken Sie auf die Schaltfläche Speichern, um die Konfiguration zu speichern. Weitere Informationen finden Sie in dieser KB.

Klicken Sie auf XML herunterladen, um die SAML-Metadaten herunterzuladen.

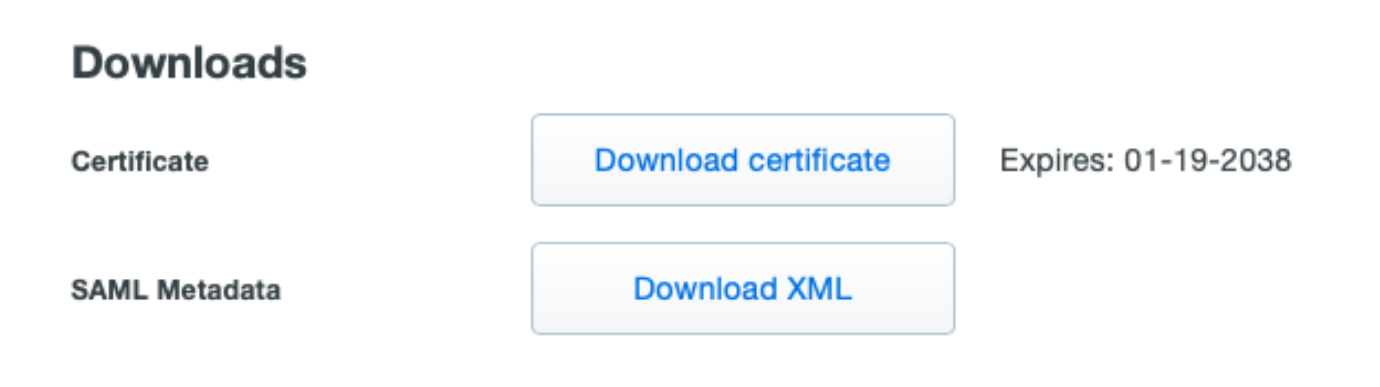

Laden Sie SAML MetaData vom Duo-Admin-Panel auf die Cisco ISE herunter, indem Sie zu navigieren Administration > Identity Management > External Identity Sources > SAML Id Providers > Duo\_SSO.

Wechseln Sie auf der Registerkarte zu Identity Provider Config, und klicken Sie auf die Schaltfläche Choose file.

Wählen Sie die in Schritt 8 heruntergeladene XML-Metadatendatei aus, und klicken Sie auf Speichern.

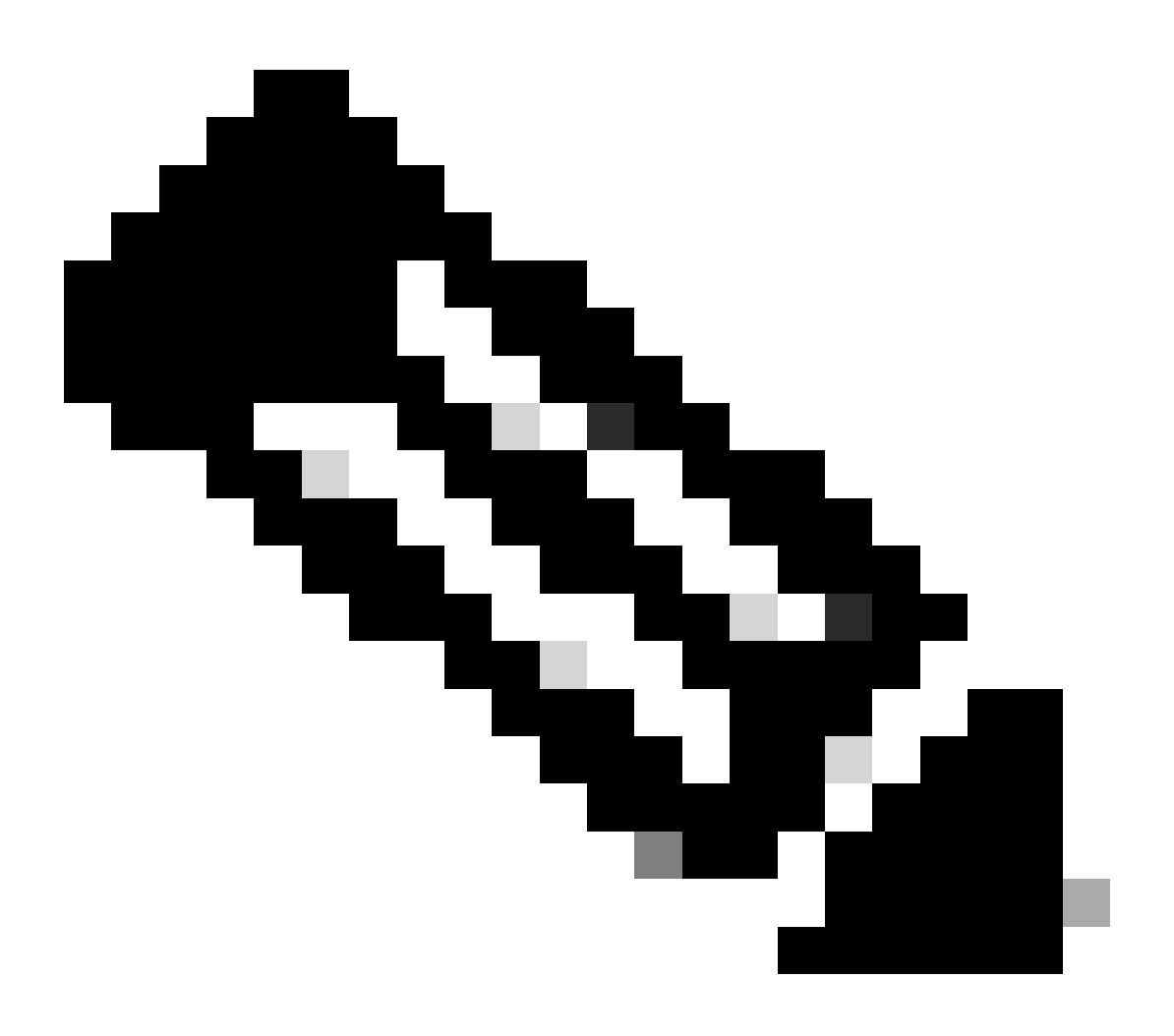

**Hinweis**: Dieser Schritt wird hier im Abschnitt Konfigurieren der SAML SSO-Integration mit Duo SSO; Schritt 2 beschrieben. Importieren Sie die **SAML-Metadaten-XML**-Datei aus dem Duo Admin-Portal.

| Identity Provider List > Duo_SSO<br>SAML Identity Provider |                                                                            |                        |        |            |                   |
|------------------------------------------------------------|----------------------------------------------------------------------------|------------------------|--------|------------|-------------------|
| General                                                    | Identity Provider Config.                                                  | Service Provider Info. | Groups | Attributes | Advanced Settings |
| Identity Pr                                                | ovider Configuration<br>rovider Config File Choose file (i)<br>Provider Id |                        |        |            |                   |

Überprüfung

Testen der Integration mit Duo SSO

1. Melden Sie sich im Cisco ISE-Administrationsbereich an, und klicken Sie auf Anmelden mit SAML.

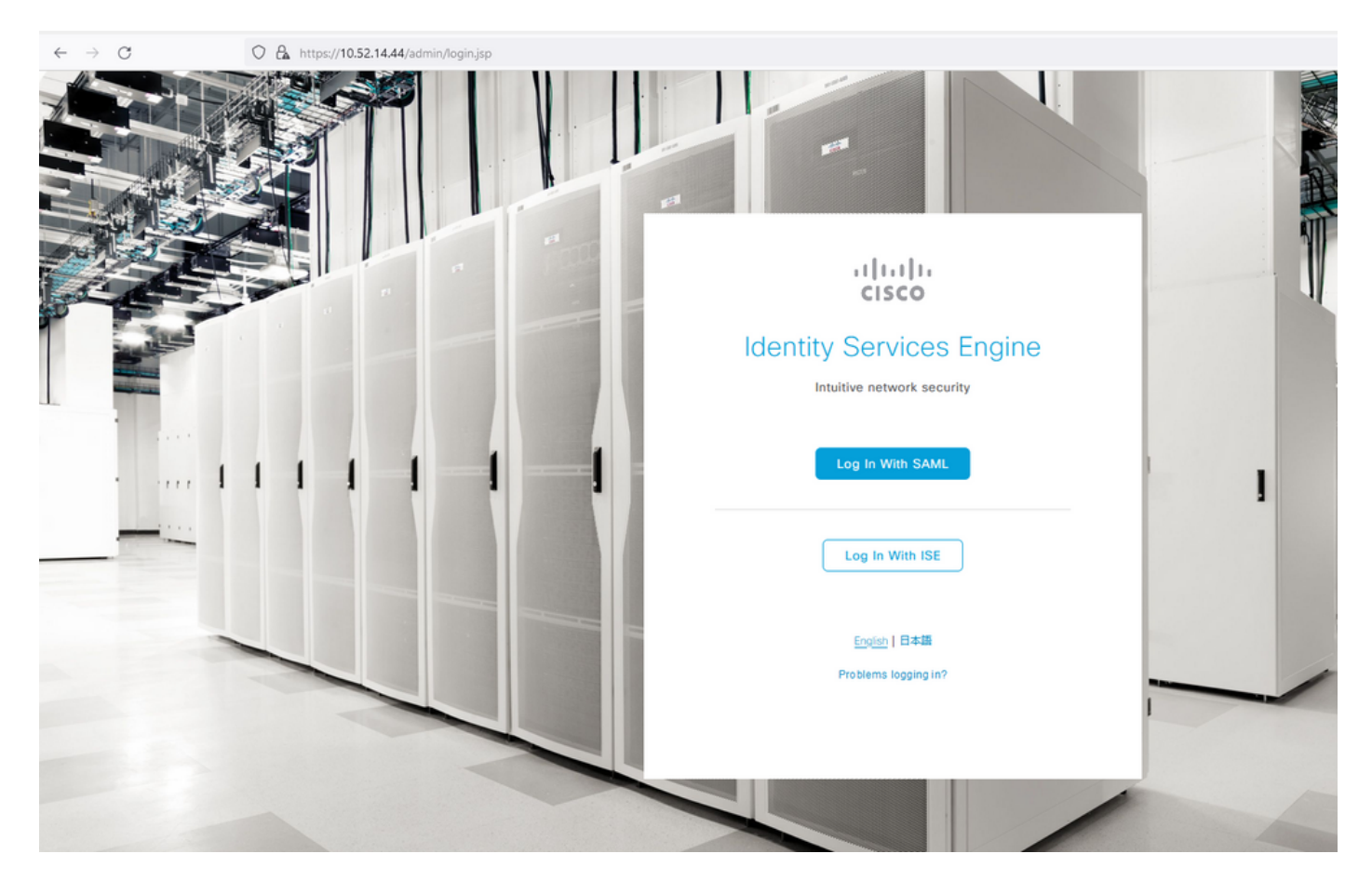

2. Umgeleitet zur SSO-Seite, geben Sie die E-Mail-Adresse ein und klicken Sie auf Weiter.

| O A https://zerotrustlabs.login.duosecurity.com/email_first?authkey=AS22IWCRH5A5KK | K87R93C&aid=2d4f501dbf0748d6bccccd53bc00d389& | req-trace-group=c15fab51b25f1501cb07b10a |
|------------------------------------------------------------------------------------|-----------------------------------------------|------------------------------------------|
|                                                                                    |                                               |                                          |
|                                                                                    |                                               |                                          |
|                                                                                    |                                               |                                          |
|                                                                                    |                                               |                                          |
|                                                                                    |                                               |                                          |
|                                                                                    |                                               |                                          |
|                                                                                    |                                               |                                          |
|                                                                                    |                                               |                                          |
| -                                                                                  |                                               |                                          |
|                                                                                    | athath                                        |                                          |
|                                                                                    | CISCO                                         |                                          |
|                                                                                    | Single Sign-On                                |                                          |
|                                                                                    | Email Address                                 |                                          |
|                                                                                    | nadia@xerotrustiabs.com                       |                                          |
|                                                                                    |                                               |                                          |
|                                                                                    |                                               |                                          |
|                                                                                    | Next                                          |                                          |
|                                                                                    |                                               |                                          |
|                                                                                    |                                               |                                          |
|                                                                                    |                                               |                                          |
|                                                                                    |                                               |                                          |
|                                                                                    | Secured by Duo                                |                                          |
|                                                                                    |                                               |                                          |

3. Geben Sie das Kennwort ein, und klicken Sie auf Anmelden.

| O A 🕶 https://zerotrustlabs.login.d | duosecurity.com/login/RIXJZNLG15RTSWLYQWPN?au | thkey=AS3PXZEA1NGT1272MSD2&aid=2d4f501db | 0748d6bccccd53bc00d389 |
|-------------------------------------|-----------------------------------------------|------------------------------------------|------------------------|
|                                     |                                               |                                          |                        |
|                                     |                                               |                                          |                        |
|                                     |                                               |                                          |                        |
|                                     |                                               |                                          |                        |
|                                     |                                               |                                          |                        |
|                                     |                                               |                                          |                        |
|                                     | _                                             |                                          |                        |
|                                     |                                               |                                          | 1                      |
|                                     |                                               | < Back                                   |                        |
|                                     |                                               | Single Sign-On                           |                        |
|                                     |                                               | Email Address                            |                        |
|                                     |                                               | nadia@xerotrustlabs.com                  |                        |
|                                     |                                               | Password                                 |                        |
|                                     |                                               | ••••••                                   |                        |
|                                     |                                               |                                          |                        |
|                                     |                                               | Log in                                   |                        |
|                                     |                                               |                                          |                        |
|                                     |                                               | Secured by Duo                           |                        |
|                                     |                                               |                                          |                        |
|                                     |                                               |                                          |                        |

4. Sie erhalten eine Duo Push-Aufforderung auf Ihrem Mobilgerät.

| O A https://api-19aa14ff.duosecurity.com/frame/v4/auth/prompt?sid=frameless-138 | 5d6f6-0a48-4e5d-80dd-f8cb219e3434                                                              |  |
|---------------------------------------------------------------------------------|------------------------------------------------------------------------------------------------|--|
|                                                                                 | Duo needs your help<br>Take a quick 6-question survey C to help us<br>improve this experience. |  |
|                                                                                 | Inprote this experience.                                                                       |  |
|                                                                                 | Need help? Secured by Duo                                                                      |  |
|                                                                                 |                                                                                                |  |

5. Sobald Sie die Eingabeaufforderung akzeptieren, erhalten Sie ein Fenster und werden automatisch auf die ISE-Admin-Seite weitergeleitet.

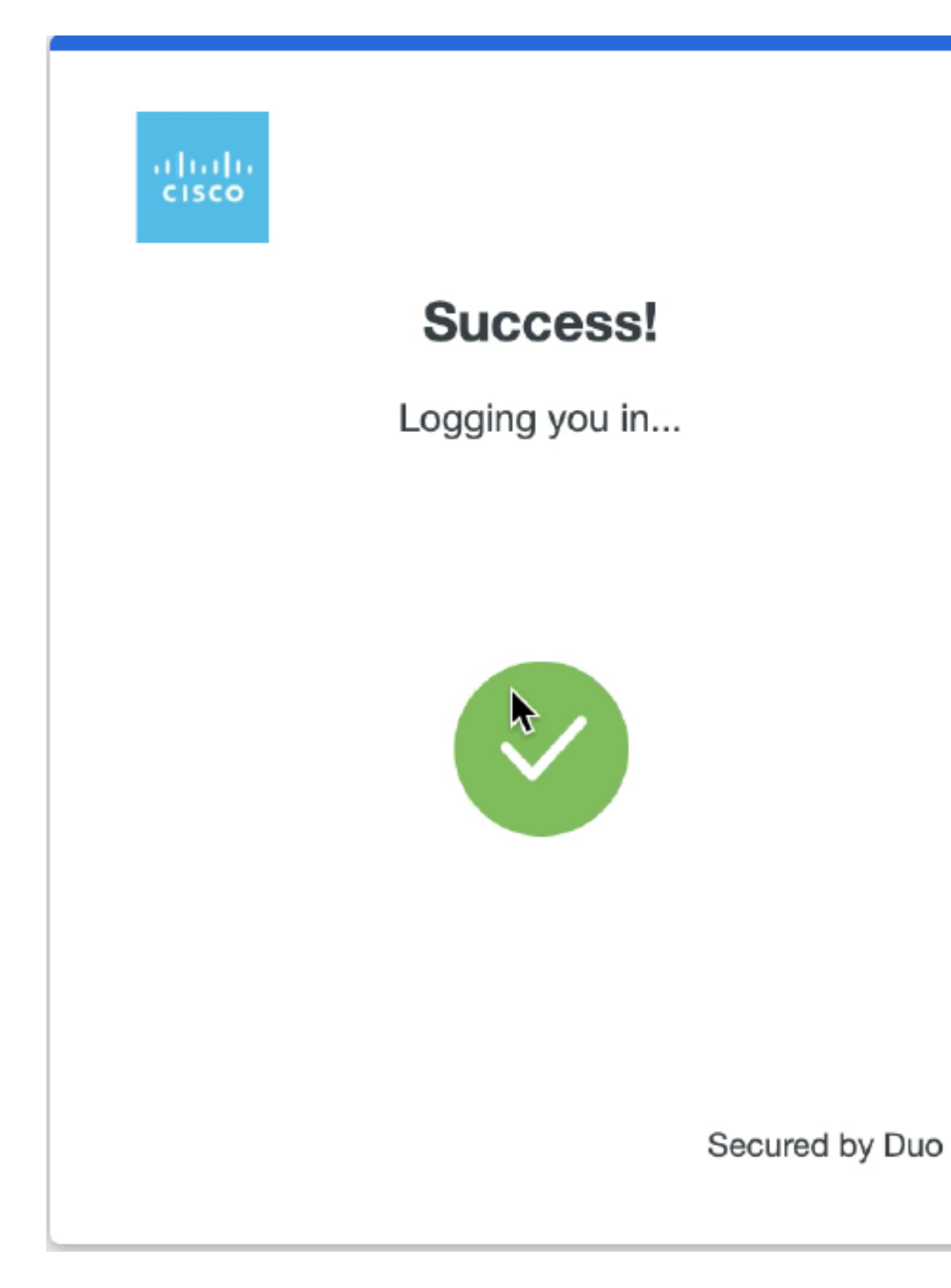

6. ISE-Administrations-GUI-Zugriffsseite

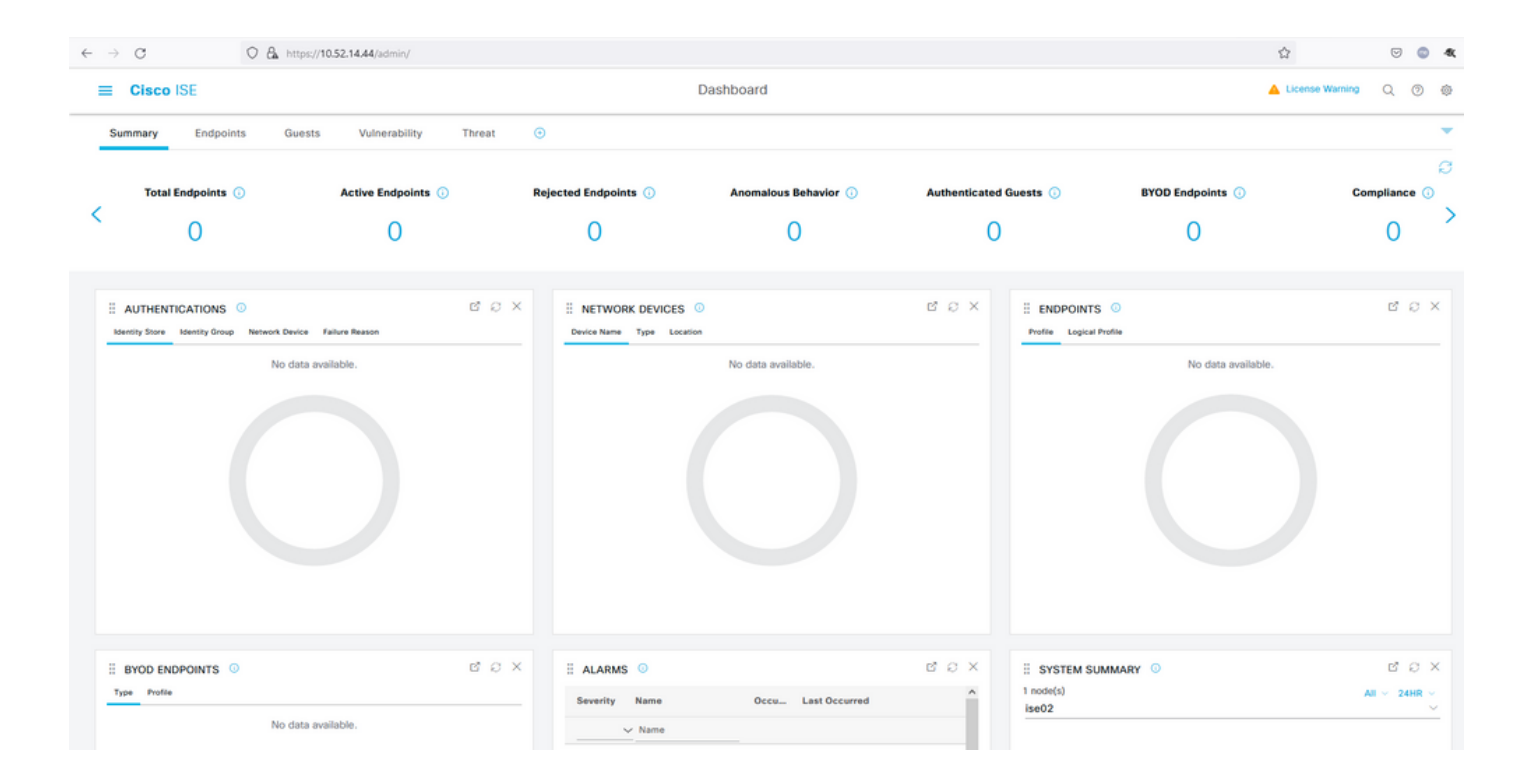

### Fehlerbehebung

• Laden Sie die SAML-Tracer-Erweiterung für Mozilla FF herunter https://addons.mozilla.org/en-US/firefox/addon/saml-tracer/.

• Blättern Sie zum SSOLoginResponse.action Paket. Auf der Registerkarte SAML werden mehrere Attribute angezeigt, die von Duo SAML gesendet wurden: NameID, Recipient (AssertionConsumerService Location URL) und Audience (EntityID).

| GET                                                                                              | https://zerotru                                                                                                    | stlabs.login.duosecurity.com/pwl/ASOOZM6KCLX6T19QVNA3/ssp_callback?aid=643b5067d1f249f5bf6d744a7603ef83&req-trace-group=dfac3f2d                                                                                                    |   |
|--------------------------------------------------------------------------------------------------|----------------------------------------------------------------------------------------------------|----------------------------------------------------------------------------------------------------|---|
| GET                                                                                              | https://zerotru                                                                                                    | stlabs.login.duosecurity.com/favicon.ico                                                                                                    |   |
| POST                                                                                             | https://10.                                                                                                    | 8443/portal/SSQLoginResponse.action                                                                                                    |   |
| GET                                                                                              | https://10.                                                                                                    | :8443/portal/css/images/favicon.co                                                                                                    |   |
| POST                                                                                             | https://10.                                                                                                    | /admin/LoginAction.do                                                                                                    |   |
| GET                                                                                              | https://10.                                                                                                    | /                                                                                                    |   |
| GET                                                                                              | https://10.                                                                                                    | /admin/                                                                                                    |   |
| GET                                                                                              | https://10.                                                                                                    | /admin/ng/css/vendor/bootstrap/css/bootstrap-dialog.css                                                                                                    | , |
| GET                                                                                              | https://10.                                                                                                    | /admin/ng/css/vendor/fuelux/css/fuelux.min.css                                                                                                    |   |
| GET                                                                                              | https://10.                                                                                                    | /admin/ng/css/vendor/jstree/css/style.min.css                                                                                                    |   |
| GET                                                                                              | https://10.                                                                                                    | /admin/ng/css/vendor/select2/select2 min.css                                                                                                    |   |
| GEI                                                                                              | https://10.                                                                                                    | /admin/lib/cpm/widgetthemes/default/combotextbox.css                                                                                                    |   |
| GEI                                                                                              | https://10.                                                                                                    | /admin/iib/cpm/widgetthemes/default/textboxsubmitter.css                                                                                                    |   |
| GET                                                                                              | nπps://10.                                                                                                    | /admin/lib/cpm/widgetthemes/default/expressionbuilder.css                                                                                                    |   |
| GEI                                                                                              | nπps://10.                                                                                                    | /admin/ii//cpm/widgetmemes/default/saveprogressindicator.css                                                                                                    |   |
| GET                                                                                              | https://10.                                                                                                    | /admin/lib/cpm/widgetthemes/default/table/treetable.css                                                                                                    |   |
| GET                                                                                              | https://10.                                                                                                    | /admin/ii//cpm/widgetthemes/defaultrable/pagetable.css                                                                                                    |   |
| GEI                                                                                              | https://10.                                                                                                    | /admin/pages/utils/css/common_icons.css                                                                                                    |   |
| GET                                                                                              | https://10.                                                                                                    | /admin/pages/utils/css/common_styles.css                                                                                                    | ~ |
| HTTP                                                                                             | Parameters                                                                                                    | SAML Summary                                                                                                    |   |
|                                                                                                  | <ds< td=""><td>X509Data&gt;</td><td>^</td></ds<>                                                                                                    | X509Data>                                                                                                    | ^ |
| BRIPYQ5<br>/Vd9230<br>/w+r5f2<br>/wQFMAM<br>/YyJFXAI<br>/U095XLI<br>EMinHUI<br>f5e5642<br>b394d4 | jtOV23qVnvoG<br>XuUXHf+k32hh<br>7xpG6muRc0IB<br>BAf8wDQYJKoZ<br>Wge3WBke4b3J<br>bAu2i1Ny92fV<br>kdWpiETB52Cm<br>saml:Subje<br><saml:subje<br><saml:subje<br><saml:subje<br><saml:subje<br><saml:subje<br><saml:subje<br><saml:subje<br><saml:subje<br><saml:subje<br><saml:subje<br></saml:subje<br></saml:subje<br></saml:subje<br></saml:subje<br></saml:subje<br></saml:subje<br></saml:subje<br></saml:subje<br></saml:subje<br></saml:subje<br> | <pre>vqsuHAs8nbKwvzpShzNF59p03pXkoGPuB+Du2IrRvv0opSv4vbrgKV+H/bvMqyhiA6ywfHNZedG7pbwrYBTvPDXUpnLQvtL2 ggggTLUb5XyT1HHQ8b4n3mQKHs6yA/KNvaB3b/AMUqAXDqaEXNG0uQENMK30wTs49 g3xjWnnFnyujy7v5ifn1KFUFQu+86A56bUWCUyiaKmV7CztAgMBAAGjEzARMA86A1UdEwEB EhvcNAQELBQADggEBAH+KItcw0KtDxXBvZ5S+25a+50f4Tqd/pHh56i19d2kDx1hSUVsy 77znD600esZTVbF9w7H4svU2gxzdkOznXJNj2e4C5fDivnj/TaWZakp2MbTaxFV2VTL0KOkV/1jM6PL61PbKGfwNmh+5jW/VseS+71C701eI DhKNV72L8fgYgrjhpxdH8Y1SxPbVWZNWzytbwZFUogD3oXrPq16aXzvJy0H5Vs0H90wQ8qQ48h14F4JsDYrPNHiPzQTyM38kjymimEkE0DJPcaGy9v twg+DzANJjpc= s:X509Data&gt; fInfo&gt; ure&gt; t; ameID Format="urn:oasis:names:tc:SAML:1.1:nameid-format:unspecified"&gt;nadia ubjectConfirmation Method="urn:oasis:names:tc:SAML:2.0:cm:bearer"&gt; n1:SubjectConfirmation Method="urn:oasis:names:tc:SAML:2.0:cm:bearer"&gt; n1:SubjectConfirmationData NotOnOrAfter="2021-12-02T04:48:56Z" Recipient="https://10. :8443/portal/SS0LoginResponse.action" InResponseTo="7fdfc239-631e-439c-a3ab-f5e56429779d_SEMIportalSessionId_EQUALS859ee9c3-60e4-4482-9426- cen_EQUALSK1RS257BC24SGVHZW76GWVEZNQR0VCCL_SEMI_DELIMITER10. </pre> |   |
|                                                                                                  | <pre></pre>                                                                                                    | <pre>/&gt; SubjectConfirmation&gt; ect&gt; ions NotBefore="2021-12-02T04:43:26Z" NotOnOrAfter="2021-12-02T04:48:56Z" idienceRestriction&gt; n1:Audience&gt;http://CiscoISE/7fdfc239-631e-439c-a3ab-f5e56429779d AudienceRestriction&gt;</pre>                                                                                                    |   |
| 1846 req                                                                                         | <saml:authn<br><saml:a<br>uests received</saml:a<br></saml:authn<br>                                                                                                    | <pre>itions&gt; Statement AuthnInstant="2021-12-02T04:43:56Z" SessionIndex="DUO_8dfef494ab8d617884446cb8f2259bb4a56492ef" ithnContext&gt; 490 hidden)</pre>                                                                                                    | ~ |

• Live-Anmeldung bei ISE:

### Cisco ISE

GuestUserName

| Overview                         |                                  |
|----------------------------------|----------------------------------|
| Event                            | 5231 Guest Authentication Passed |
| Username                         | nadia                            |
| Endpoint Id                      |                                  |
| Endpoint Profile                 |                                  |
| Authorization Result             |                                  |
|                                  |                                  |
| Authentication Details           |                                  |
| Source Timestamp                 | 2021-11-28 15:36:03.59           |
| Received Timestamp               | 2021-11-28 15:36:03.59           |
| Policy Server                    | ise02                            |
| Event                            | 5231 Guest Authentication Passed |
| Username                         | nadia                            |
| User Type                        | NON_GUEST                        |
| Authentication Identity<br>Store | Duo_SSO                          |
| Identity Group                   | Any                              |
| Authentication Method            | PAP_ASCII                        |
| Authentication Protocol          | PAP_ASCII                        |
|                                  |                                  |
| Other Attributes                 |                                  |
| ConfigVersionId                  | 79                               |
| IpAddress                        | 10.65.48.163                     |
| PortalName                       | ISE Portal (default)             |
| PsnHostName                      | ise02.xerotrustlabs.com          |
|                                  |                                  |

• Administrative Anmelde-Anmeldung bei ISE: Benutzername: samlUser.

nadia

### Steps

5231 Guest Authentication Passed

| Cisco ISE                   |   |                                                                                           |               | Operations • Re | ports     |                                        | 🔺 License Warning 🔍 🛞 🚳                 |
|-----------------------------|---|-------------------------------------------------------------------------------------------|---------------|-----------------|-----------|----------------------------------------|-----------------------------------------|
| Export Summary              | 8 | Administrator Logins                                                                      |               |                 |           |                                        | Add to My Reports Export To 🖂 Schedule  |
| My Reports                  | > | From 2021-11-28 00:00 00:0 To 2021-11-28 10:38:10:0<br>Proports exported in last 7 days 0 |               |                 |           |                                        |                                         |
| Reports                     | ~ |                                                                                           |               |                 |           |                                        |                                         |
| Audit                       | ~ |                                                                                           |               |                 |           |                                        | ⊽Filter ∨ ØRefresh ⊕                    |
| Adaptive Network Control    |   | Logged At                                                                                 | Administrator | IP Address      | () Server | Event                                  | Event Details                           |
| Administrator Logins        |   | N                                                                                         |               |                 | faces -   |                                        |                                         |
| Change Configuration Audit  |   | A today V                                                                                 | Allemanter    | - <u> </u>      |           |                                        |                                         |
| Cisco Support Diagnostics.  |   | 2021-11-28 15:36:06.196                                                                   | samt/par      | 10.65.48.163    | ise02     | Administrator authentication succeeded | Administrator authentication successful |
| Data Purging Audit          |   |                                                                                           |               |                 |           |                                        |                                         |
| Endpoints Purge Activities  |   |                                                                                           |               |                 |           |                                        | Rows/Page 1                             |
| Internal Administrator Sum. |   |                                                                                           |               |                 |           |                                        |                                         |
| Policy OpenAPI Operations   |   |                                                                                           |               |                 |           |                                        |                                         |
| Operations Audit            |   |                                                                                           |               |                 |           |                                        |                                         |
| pxGrid Administrator Audit  |   |                                                                                           |               |                 |           |                                        |                                         |
| Secure Communications A.    |   |                                                                                           |               |                 |           |                                        |                                         |
| TrustSec Audit              |   |                                                                                           |               |                 |           |                                        |                                         |
| User Change Password Au.    |   |                                                                                           |               |                 |           |                                        |                                         |
|                             |   |                                                                                           |               |                 |           |                                        |                                         |
| Device Administration       | > |                                                                                           |               |                 |           |                                        |                                         |
| Diagnostics                 | 2 |                                                                                           |               |                 |           |                                        |                                         |
| Endpoints and Users         | > |                                                                                           |               |                 |           |                                        |                                         |
| Guest                       | > |                                                                                           |               |                 |           |                                        |                                         |
| Threat Centric NAC          | > |                                                                                           |               |                 |           |                                        |                                         |
| TrustSec                    | > |                                                                                           |               |                 |           |                                        |                                         |
|                             |   |                                                                                           |               |                 |           |                                        |                                         |
| Scheduled Reports           | > |                                                                                           |               |                 |           |                                        |                                         |
|                             |   |                                                                                           |               |                 |           |                                        |                                         |

## Informationen zu dieser Übersetzung

Cisco hat dieses Dokument maschinell übersetzen und von einem menschlichen Übersetzer editieren und korrigieren lassen, um unseren Benutzern auf der ganzen Welt Support-Inhalte in ihrer eigenen Sprache zu bieten. Bitte beachten Sie, dass selbst die beste maschinelle Übersetzung nicht so genau ist wie eine von einem professionellen Übersetzer angefertigte. Cisco Systems, Inc. übernimmt keine Haftung für die Richtigkeit dieser Übersetzungen und empfiehlt, immer das englische Originaldokument (siehe bereitgestellter Link) heranzuziehen.